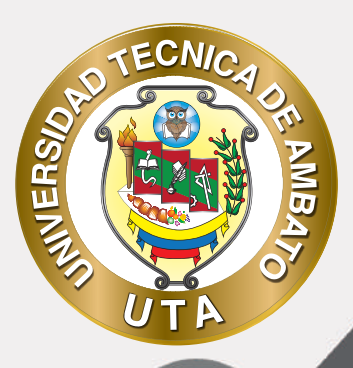

0

# MANUAL DE USO Plataforma educativa Copia de seguridad

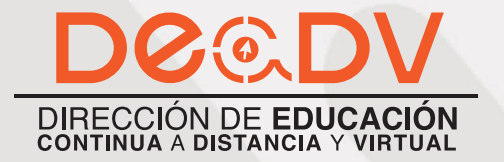

+ Información: deadv.uta.edu.ec

RARRAN ALL

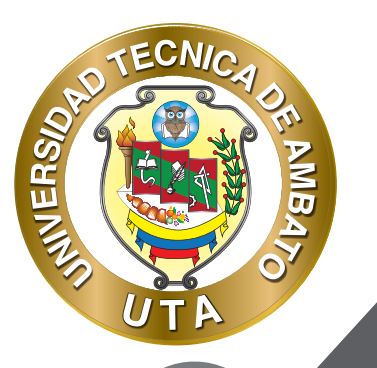

La tecnología por su rapidez de crecimiento e innovación ha venido transformando rápidamente las sociedades; el manual entre otras cosas pretende fomentar el uso práctico, desde lo útil y sencillo que resulta tenerlas como nuestro aliado en el día a día de nuestras actividades cotidianas, identificando la importancia de su utilización.

Es por esto que, la Universidad Técnica de Ambato consiente que los procesos de capacitación continua fortalecen, actualizan y perfeccionan tanto en el desarrollo personal, así como también, en el ámbito profesional.

En ese sentido la Dirección de Educación Continua a Distancia y Virtual (DEaDV) elaboró este material de apoyo enfocado al correcto uso de la Plataforma Educativa, dirigido a la planta docente titular y ocasional de la institución, el mismo que permitirá incentivar y desarrollar habilidades prácticas en el uso de las herramientas informáticas básicas para su crecimiento.

"Nunca consideres el estudio como una obligación, sino como una oportunidad para penetrar en el bello y maravilloso mundo del saber." Albert Einstein

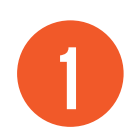

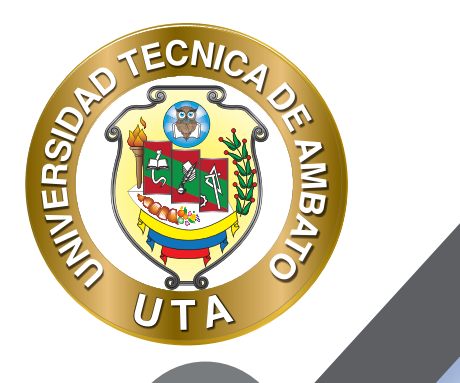

# **COPIA DE SEGURIDAD**

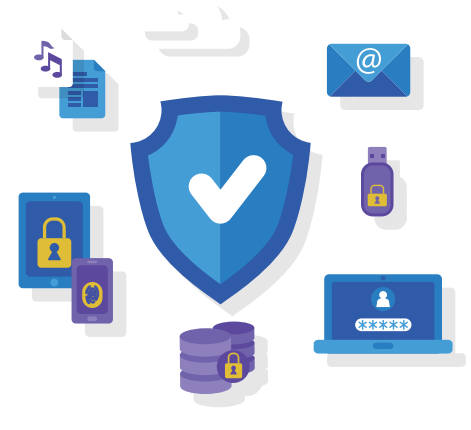

¿Para qué sirve?

Con la herramienta Copia de seguridad, Moodle permite guardar el contenido y la actividad de los alumnos de un curso en un único archivo comprimido (mbz). Posteriormente, con la opción Restaurar, todo o parte del contenido de esta copia puede recuperarse sobre el mismo curso o sobre otros cursos en los que el usuario tenga rol de profesor.

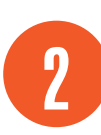

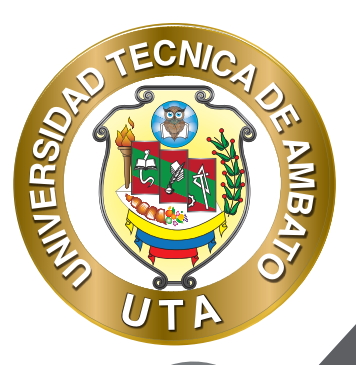

Moodle cuenta con la opción Importar, que facilita el traslado de Recursos y Actividades de un curso a otro dentro del mismo Moodle.

#### Ejemplos de uso:

*Copia de seguridad periódica para recuperar actividad y contenido borrado por error, almacenamiento de la actividad de un curso académico completo, etc.* 

### ¿Cómo se crea una copia de seguridad?

Desde la página principal de la asignatura, en el icono de administración , pulsar en "Copia de seguridad".
En Ajustes iniciales indicar si se desea:

- Incluir usuarios matriculados.
- Hacer anónima la información de usuario.
- Incluir asignaciones de rol de usuario.
- Incluir actividades y recursos.
- Incluir bloques.
- Incluir filtros.
- Incluir comentarios.
- Incluir insignias.
- Incluir eventos del calendario.
- Incluir detalles del grado de avance del usuario.
- Incluir archivos "log" de cursos.
- Incluir historial de calificaciones.
- Incluir banco de preguntas.
- Incluir grupos y agrupamientos.

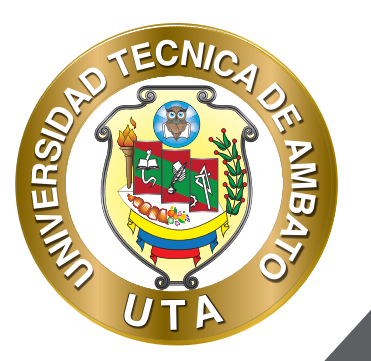

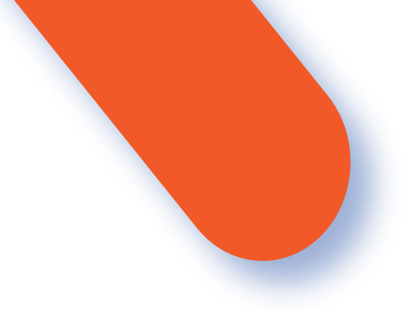

3. Pulsar en "Siguiente" si desea realizar una selección de los elementos que aparecen en el espacio. Si desea realizar una copia completa del curso sin pasar por los siguientes pasos, pulsar en "Saltar al último paso" y, al finalizar el proceso, pulsar en "Continuar".

4. En Ajustes del esquema se muestran todos los temas, recursos y actividades del curso. Se deben marcar todos los elementos que se quiere incluir en la copia. De cada elemento se puede indicar si la copia almacena la actividad de los estudiantes (calificaciones, archivos enviados, etc.).

| 2012 00 00 00 00 00 00 00 00 00 00 00 00 00               | (12)20(52)(64)(7               |
|-----------------------------------------------------------|--------------------------------|
| Seleccionar<br>Todos / Ninguno (Mostrar tipo de opciones) | Seleccionar<br>Todos / Ninguno |
| ⊠ General                                                 | 🖻 Datos de usuari              |
| 🛛 Avisos 📲                                                |                                |
| 🛛 Foro de presentación 🛛 🧧                                | Ø.                             |
| ⊠ 17 de enero - 23 de enero                               | 🖾 Datos de usuari              |
| División del tiempo histórico                             | 9.                             |
| 🛙 Las Edades. 🛛 🕹                                         | 2.                             |
| 2 Automoleculus Taxas 1                                   | 7                              |

## Ajustes del esquema

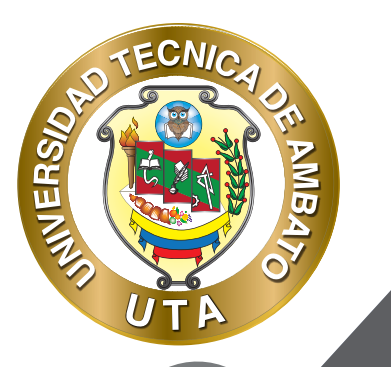

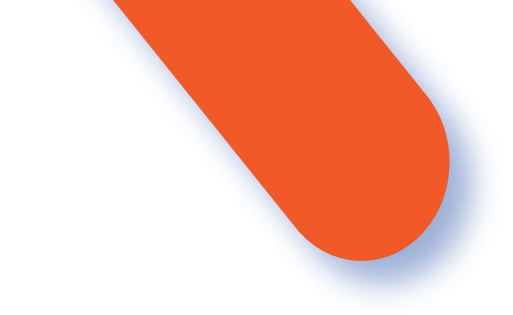

5. Pulsar en "Siguiente".

6. En Confirmación y revisión se presenta el contenido de la copia para su comprobación. Si es correcto, pulsar en "Ejecutar copia de seguridad".

7. Por último, pulsar en "Continuar".

8. A continuación, se muestra el archivo con la copia de seguridad realizada. El archivo debe guardarse pulsando en "Descargar".

| iombre de archivo                                                       | Hora                              | Tamaño | Descargar | Restaura |
|-------------------------------------------------------------------------|-----------------------------------|--------|-----------|----------|
| opia_de_seguridad moodle2-course-2161-curso_de_prueba-20180529-1241.mbz | martes, 29 de mayo de 2018, 12:41 | 77.6KB | Descargar | Restaura |

## Zona de copia de seguridad del curso

En el servidor de la Universidad Politécnica de Madrid las copias de seguridad son borradas **periódicamente después de ser realizadas. Es imprescindible que sean** descargadas.

### ¿Cómo se crea una copia de seguridad?

1. Desde la página principal de la asignatura, en el icono de administración pulsar en "Restaurar".

2. Localizar el archivo que contiene la copia de seguridad. Se puede obtener de tres fuentes:

- Desde el Selector de archivos, pulsando en "Seleccione un archivo" o directamente arrastrando sobre el recuadro.
- Desde la Zona de copia de seguridad de curso, donde se guardan las copias de seguridad del curso, a la que tienen acceso todos los profesores del curso.
- Desde la Zona de copia de seguridad privada de usuario, a la que sólo tiene acceso el usuario que realiza esa copia.

5

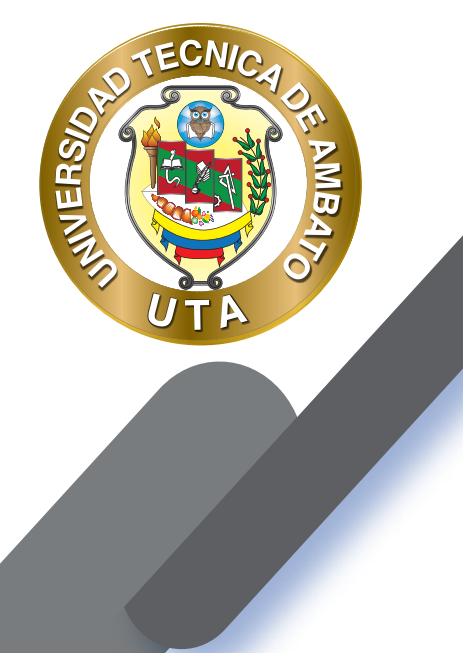

| nportar un archivo de copia de seguridad                                                               |                                                              |             |           |           |
|----------------------------------------------------------------------------------------------------|--------------------------------------------------------------|-------------|-----------|-----------|
| things .0 Selections on arthres.                                                                       |                                                              |             |           |           |
|                                                                                                    |                                                              |             |           |           |
|                                                                                                    | -                                                            |             |           |           |
|                                                                                                    |                                                              |             |           |           |
|                                                                                                    | Puede arrastrar y soltar archivos agui para aliadiris        | 9           |           |           |
| Entrana                                                                                                | Puede arrastrar y soltar archivos agui para añadek           |             |           |           |
| este formulario hav campos obligatorios ()                                                             | Puede arrastrar y soltar archives agui para añadirk          | 9           |           |           |
| este tornulato hay campos obligatorios @<br>ona de copia de seguridad de curso @                       | Puede arrastrar y soltar archives agui para añadirk          | 8.          |           |           |
| este formulario hay campos obligatorios o<br>ona de copia de seguridad de curso o<br>lombre de archivo | Puede arrastrar y soltar arthives agui para afadirk<br>Hisra | n<br>Tamato | Descargar | Restaurar |

## Seleccionar la copia de seguridad a restaurar

3. Pulsar en "Restaurar", si se ha obtenido el archivo desde el Selector de archivos

o en el enlace "Restaurar" de la copia correspondiente.

4. En el primer paso, Confirmar, se presentan los detalles de la copia de seguridad. Si está realizada con una versión anterior, Moodle trata de convertirla. Pulsar en "Continuar".

5. En Destino, seleccionar el curso donde se quiere restaurar la información y pulsar en "Continuar" correspondiente. Puede ser sobre el curso en el que se está o sobre otro curso en el que el usuario también sea profesor. Además, debe indicarse si el contenido de la copia se fusiona o reemplaza con el existente y se sustituye por el de la copia.

6. En Ajustes, indicar cuáles se quieren restaurar y pulsar "Siguiente".

7. En Esquema se presentan todos los temas, Recursos y Actividades que almacena la copia de seguridad. Se debe marcar todo aquello que se quiere recuperar, pudiendo "Sobrescribir la configuración del curso". Pulsar en "Siguiente".

| 1. Confernar = 3. Doutine = 3. J                    | justes • 4. Express • 5. Fevrius • 6. Process • 7. Completar |                                                  |              |                          |
|-----------------------------------------------------|--------------------------------------------------------------|--------------------------------------------------|--------------|--------------------------|
| Ajustes del curso                                   |                                                              |                                                  |              |                          |
| Sobrescribir la<br>configuración del curso          | No E                                                         | Nombre del curso                                 | Sobrearitie  | Evaluation Continua      |
|                                                     |                                                              | Nordere corto del carso                          | 2 Sobreuziki | Curso Evaluation Continu |
| finicio del curso                                   | - Solzenarika 🛛 V V - energ V V 2013 V 🚍                     | Mantener los roles y<br>matriculaciones actuales | No #         |                          |
| Mantaner Ins grupos y las.<br>agrupaciones actuales | No. 8                                                        |                                                  |              |                          |
| Seleccionar<br>Todos / Ninguno (Madra               | r tipo de apcionen)                                          | Seleccionar<br>Todox/Mingano                     |              |                          |
| RI Seccide O                                        |                                                              | 17 Datos de unuario                              |              |                          |
| El Aviton 🖷                                         |                                                              | Ð-                                               |              |                          |
| 000000000000000000000000000000000000000             |                                                              |                                                  |              |                          |

## Esquema de la copia de seguridad

8. Desde Revisar, se comprueba que se va a restaurar el contenido deseado y pulsar en "Ejecutar restauración".9. Pulsar en "Continuar" para finalizar el proceso.

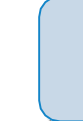

ECNIC

...

**INVERS** 

**Cada elemento restaurado aparece al final del mismo tema en el que figuraba** en el curso original si se ha elegido fusionar la copia de seguridad.

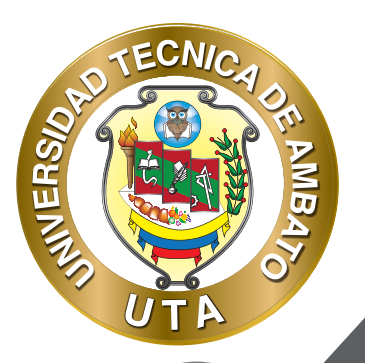

O

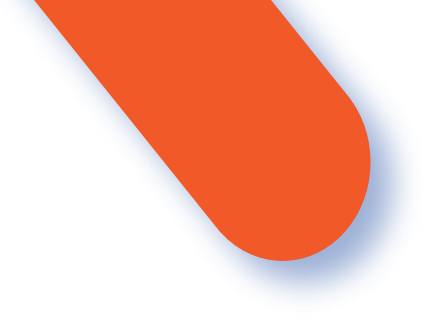

### ¿Cómo importar contenidos de un curso a otro?

1. Desde la página principal de la asignatura en la que se quiere copiar la información (curso destino), en el icono de administración , pulsar en "Importar".

2. Seleccionar el curso origen, desde el que se van a traer contenidos, y pulsar "Continuar". Se muestran sólo los cursos en los que el usuario es profesor.

|  |                      | Nombre corto del curso                                          | Nombre completo del curso                      |  |  |
|--|----------------------|-----------------------------------------------------------------|------------------------------------------------|--|--|
|  |                      |                                                                 |                                                |  |  |
|  | 0                    | UPM GATE                                                        | Moodle GATE                                    |  |  |
|  | 0                    | Mas pruebas                                                     | Mas priaebas                                   |  |  |
|  | 0                    | Curso prueba V3.3                                               | Curso prueba V3.3                              |  |  |
|  | 0                    | RENDIMIENTO                                                     | PRUEBAS DE RENDIMIENTO                         |  |  |
|  | 0                    | Curso Mayo                                                      | Curso Mayo                                     |  |  |
|  | 0                    | Cálculo I                                                       | Cálculo I                                      |  |  |
|  | 0                    | Trabajo colaborativo                                            | Trabajo colaborativo                           |  |  |
|  | 0                    | Curso Evaluación Continua                                       | Evaluación Continua                            |  |  |
|  | 0                    | Pruebas GeoGebra                                                | PruebasGeoGebra - Actividad y tipo de pregunta |  |  |
|  | 0                    | Evaluacion Continua                                             | Evaluacion Continua                            |  |  |
|  | Hay                  | Hay demasiados resultados, escriba una búsqueda más específica. |                                                |  |  |
|  |                      |                                                                 |                                                |  |  |
|  | Contract of Contract |                                                                 |                                                |  |  |

# Selección del curso origen

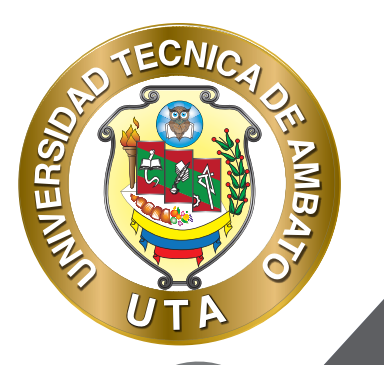

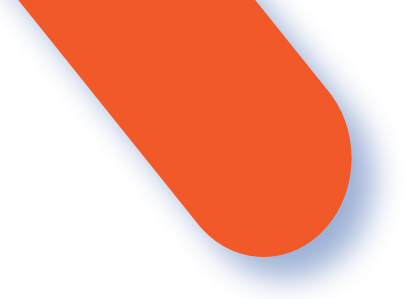

3. Marcar los elementos generales del curso que se quieren importar: Actividades, Bloques y Filtros, y pulsar "Siguiente". Si se desea importar todo el curso directamente sin pasar por los siguientes pasos pulse en "Saltar al último paso" y al finalizar el proceso pulsar en "Continuar".

4. En Configuración del esquema, se muestran todos los elementos del curso origen. Seleccionar todos los Recursos y Actividades que quieran importarse y pulsar "Siguiente".

5. En Confirmación y revisión, comprobar que se va a importar la información que se desea y pulsar en "Realizar la importación".

6. Pulsar en "Continuar" para finalizar el proceso

| luido:                            |                         |
|-----------------------------------|-------------------------|
| ieleccionar<br>Iodos / Ninguno (M | strar tipo de opciones) |
| General                           |                         |
| 🛛 Avisos 🛛 🧧                      |                         |
| ☑ Foro de presentac               | in 😱                    |
| ≥ 17 de enero - 23 d              | enero                   |
| ☑ División del tiemp              | histórico 📄             |
| 21 Las Edades. 🏼 🌷                |                         |
| 3 Autoevaluación Te               | na 1. 🥑                 |

**BIBLIOGRAFÍA** Basado en MoodleDocs: https://docs.moodle.org/all/es/Respaldo\_del\_curso

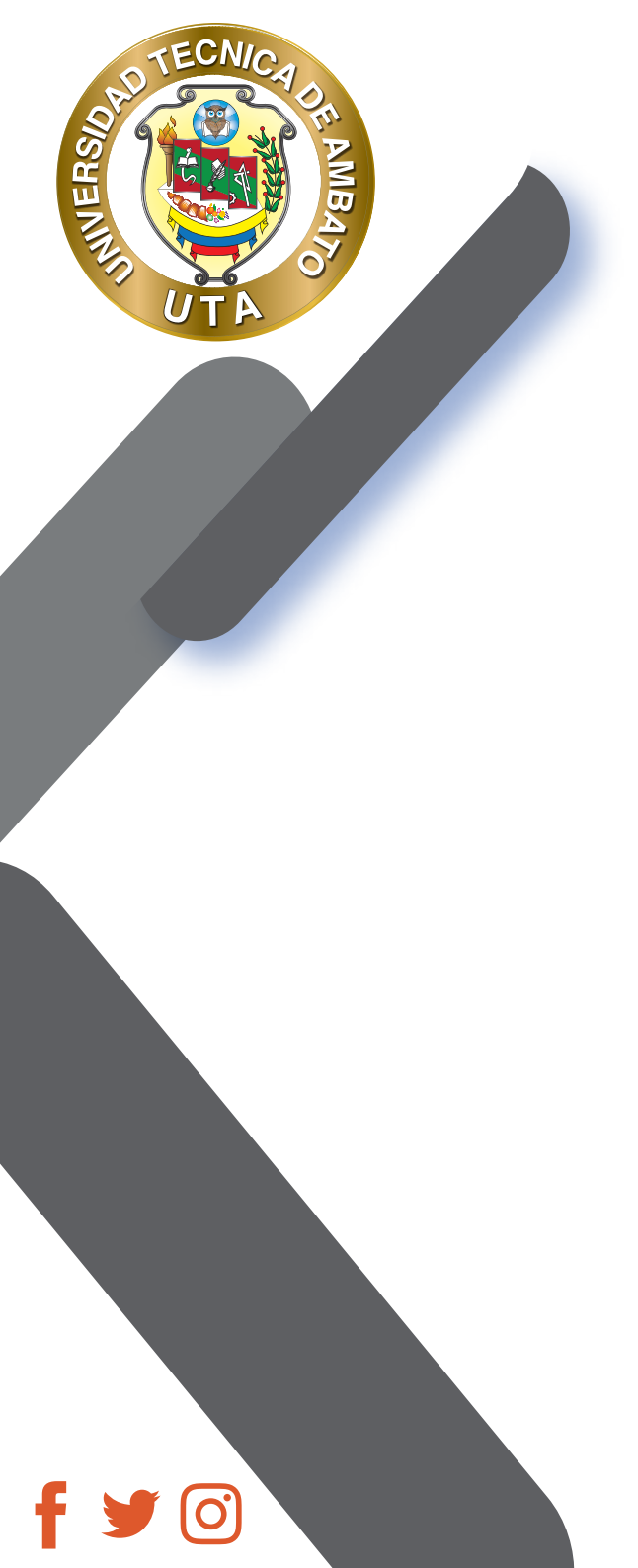

"La educación ayuda a la persona a aprender a ser lo que es capaz de ser" HESÍODO

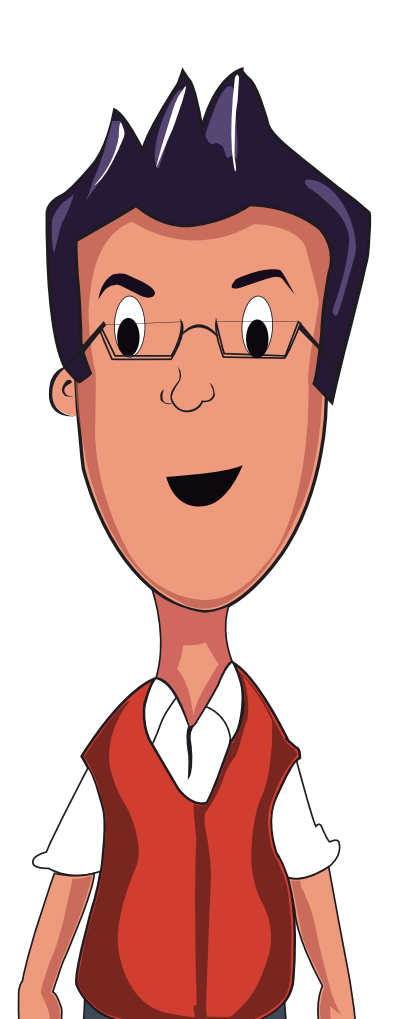

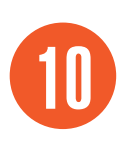

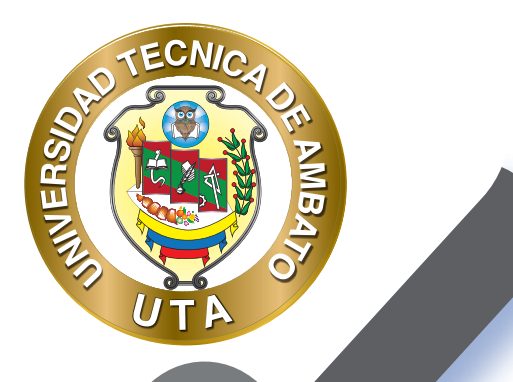

**(O)** 

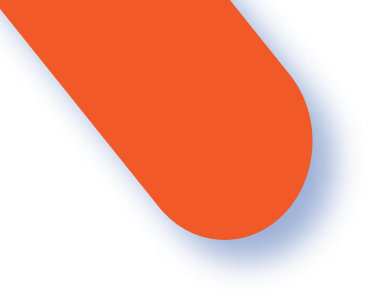

## UNIVERSIDAD TÉCNICA DE AMBATO DIRECCIÓN DE EDUCACIÓN CONTINUA A DISTANCIA Y VIRTUAL Versión 02

Elaboración: Mg. Miguel Miniguano López Diseño: Ing. David Chávez Pasquel Ing. Elizabeth Lalama Mélendez Aprobación: Ph.D Carlos Meléndez Tamayo

Primera Edición: Abril 2020 Ambato - Ecuador

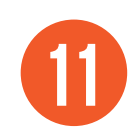

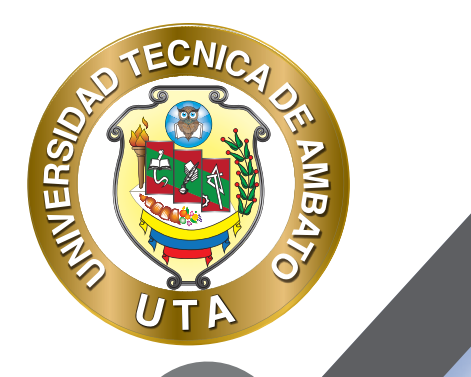

O

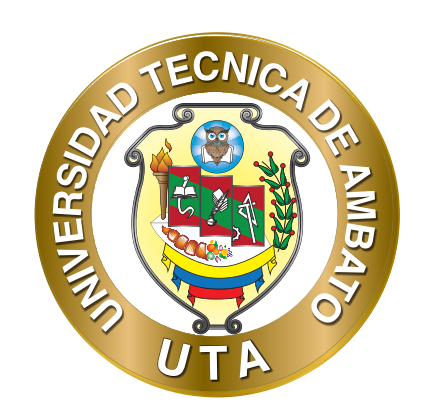

Dr. Galo Naranjo López, PhD **RECTOR** 

Dra. Mary Cruz, PhD VICERRECTORA ACADÉMICA PhD Elsa Hernández VICERRECTORA DE INVESTIGACIÓN, INNOVACIÓN Y VINCULACIÓN CON LA SOCIEDAD

Ing. Edisson Viera, MBA VICERRECTOR ADMINISTRATIVO

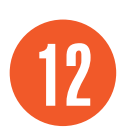